# Configurar Servidor syslog externo no ISE

## Contents

Introdução Pré-requisitos Requisitos Componentes Utilizados Informações de Apoio Configuração Configurando o destino de registro remoto (UDP Syslog) Exemplo Configurando Destino Remoto em Registrando Categorias Noções básicas sobre categorias Verificação e solução de problemas

## Introdução

Este documento descreve como configurar o Servidor syslog externo no ISE.

## Pré-requisitos

### Requisitos

A Cisco recomenda que você tenha conhecimento destes tópicos:

- Identity Services Engine (ISE).
- Servidores Syslog

### **Componentes Utilizados**

As informações neste documento são baseadas nestas versões de software e hardware:

- Identity Services Engine (ISE) versão 3.3.
- Servidor Syslog Kiwi v1.2.1.4

As informações neste documento foram criadas a partir de dispositivos em um ambiente de laboratório específico. Todos os dispositivos utilizados neste documento foram iniciados com uma configuração (padrão) inicial. Se a rede estiver ativa, certifique-se de que você entenda o impacto potencial de qualquer comando.

## Informações de Apoio

As mensagens de syslog do ISE são coletadas e armazenadas pelos coletores de log. Esses coletores de logs são atribuídos aos nós de monitoramento para que o MnT armazene os logs coletados localmente.

Para coletar logs externamente, você configura servidores syslog externos, que são chamados de destinos. Os registros são classificados em várias categorias predefinidas.

Você pode personalizar a saída do registro editando as categorias com relação aos seus destinos, nível de gravidade e assim por diante.

## Configuração

Você pode usar a interface da Web do para criar destinos remotos do Servidor syslog para os quais as mensagens de log do sistema são enviadas. As mensagens de log são enviadas aos destinos do servidor syslog remoto de acordo com o padrão do protocolo syslog (consulte RFC-3164).

### Configurando o destino de registro remoto (UDP Syslog)

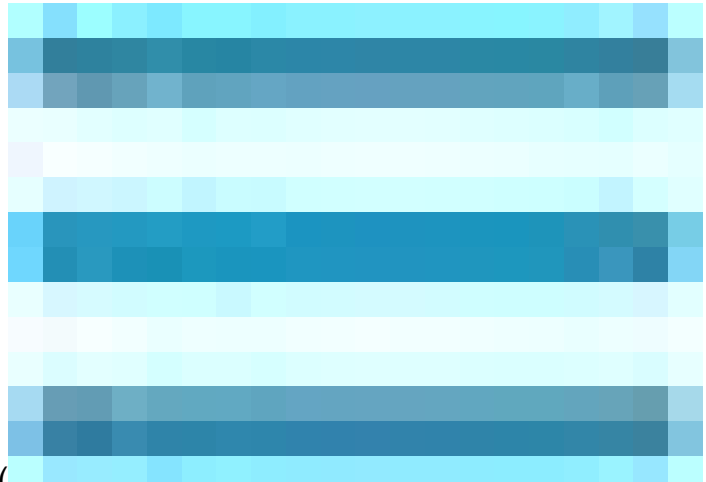

Na GUI do Cisco ISE, clique no ícone Menuicon (

) e selecioneAdministração>Sistema>Registro>Destinos de registro remoto > Clique em Adicionar.

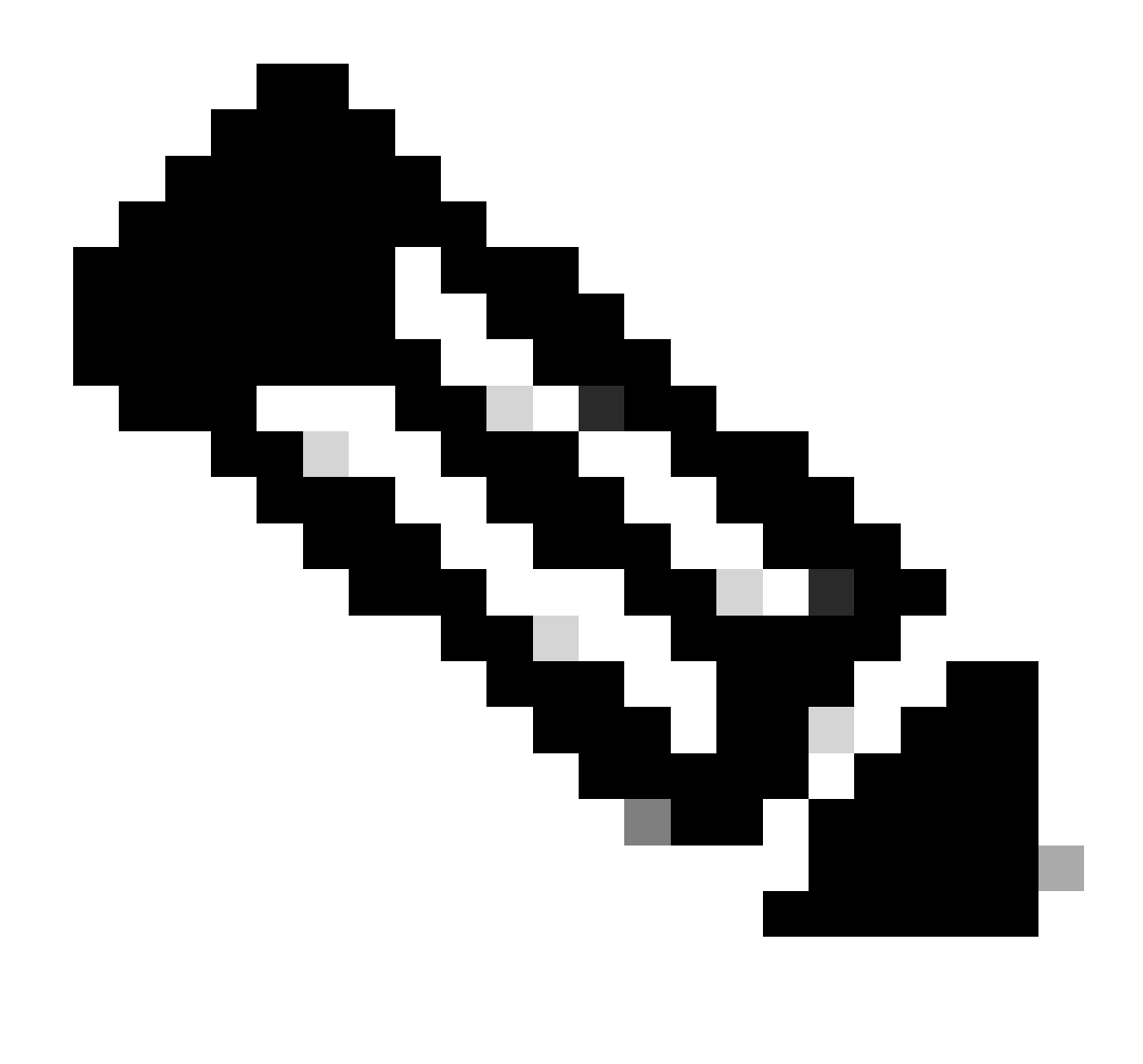

Observação: este exemplo de configuração é baseado na captura de tela chamada: Configurando o destino de registro remoto.

- Name as Remote\_Kiwi\_Syslog, aqui você pode digitar o nome do servidor Syslog Remoto, que é usado para fins descritivos.
- Target Type as UDP Syslog, neste exemplo de configuração, o UDP Syslog está sendo usado; no entanto, você pode configurar mais opções na lista suspensa Target Type:

UDP Syslog: usado para enviar mensagens de syslog por UDP, adequado para registro leve e rápido.

Syslog TCP: usado para enviar mensagens de syslog sobre TCP, que fornece confiabilidade com verificação de erros e recursos de retransmissão.

Syslog seguro: refere-se a mensagens de syslog enviadas por TCP com criptografia TLS, garantindo a integridade e a confidencialidade dos dados.

• Status como Enabled, você deve escolherEnabledna lista suspensa Status.

- Descrição, como opção, você pode informar uma breve descrição do novo alvo.
- Host/endereço IP, aqui você digita o endereço IP ou o nome de host do servidor de destino que armazena os logs. O Cisco ISE suporta os formatos IPv4 e IPv6 para registro.

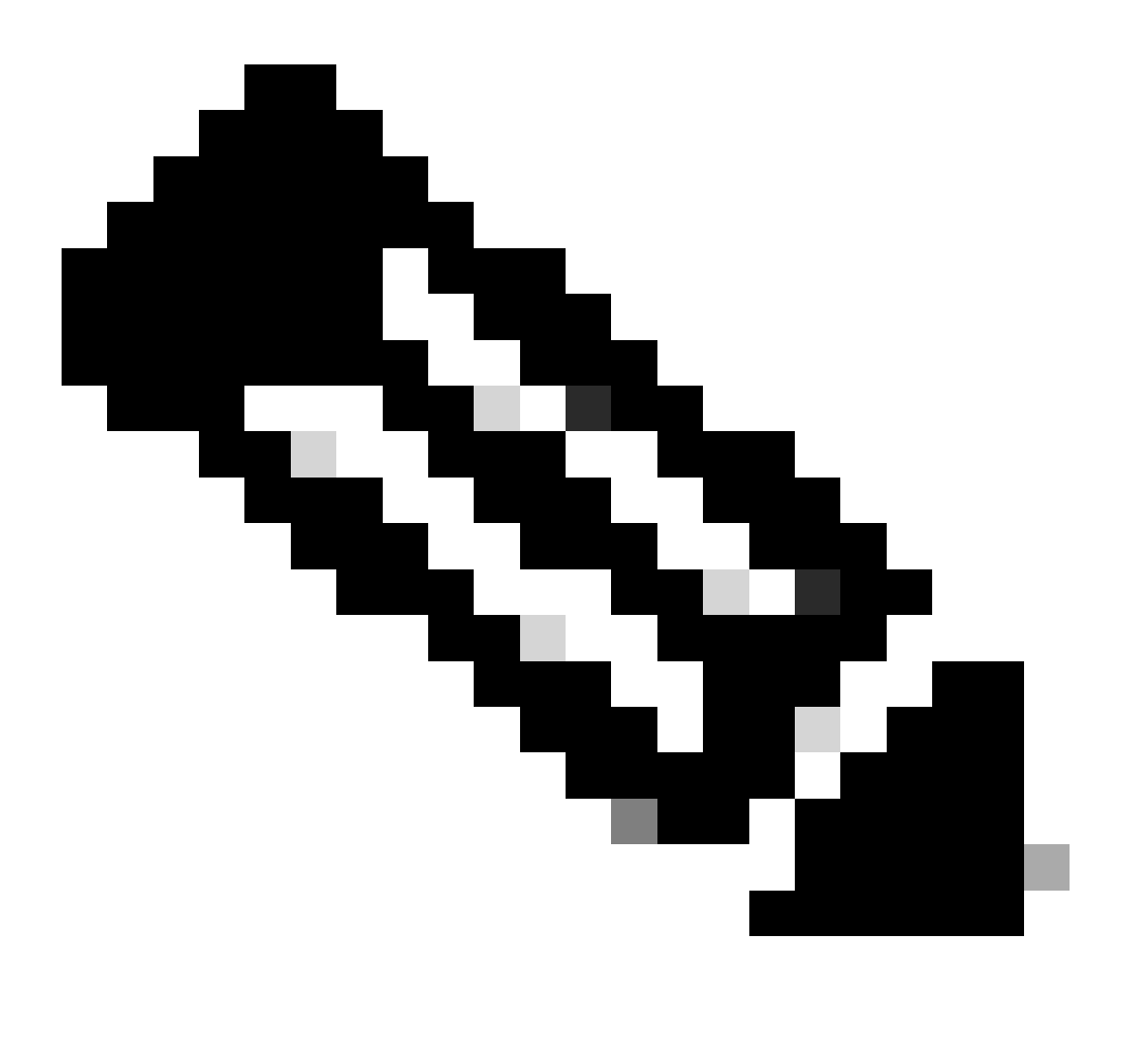

Observação: é essencial mencionar que, se você for configurar um Servidor syslog com FQDN, deverá configurar o cache DNS para evitar impacto no desempenho. Sem o cache DNS, o ISE consulta o servidor DNS cada vez que um pacote de syslog precisa ser enviado ao destino de registro remoto configurado com o FQDN. Isso tem um impacto sério no desempenho do ISE.

**Use** service cache enableo comando em todas as PSNs da implantação para superar isso:

#### Exemplo

ise/admin(config)# service cache enable hosts ttl 180

• **Porta** como **514**, neste exemplo de configuração, o Servidor Syslog Kiwi está escutando na porta **514**, que é a **porta padrão para mensagens syslog UDP.** No entanto, os usuários podem alterar esse número de porta para qualquer valor entre 1 e 65535. Verifique se a porta desejada não está sendo bloqueada por nenhum Firewall.

• Código do recurso como LOCAL6, você pode escolher o código do recurso syslog que deve ser usado para o registro, na lista suspensa. As opções válidas são Local0 a Local7.

• **Comprimento máximo** como **1024**, aqui você pode digitar o comprimento máximo das mensagens de destino de log remoto. O comprimento máximo é definido como **1024** por padrão na versão 3.3 do ISE, os valores são de 200 a 1024 bytes.

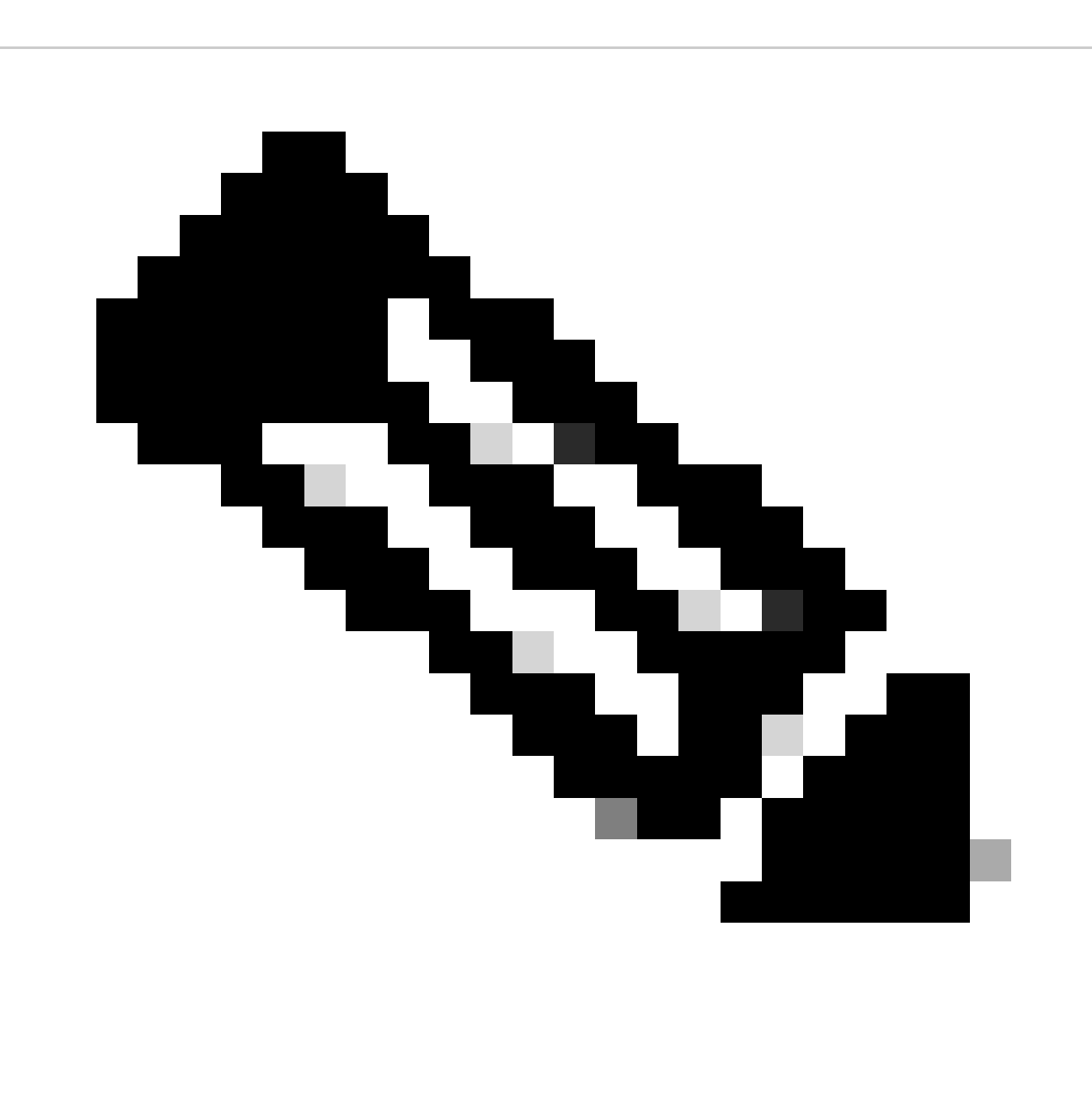

Observação: para evitar o envio de mensagens truncadas ao seu destino de registro remoto, você pode modificar o Comprimento

máximo como 8192.

• Incluir alarmes para este alvo, para mantê- lo simples, neste exemplo de configuração, a opção Incluir alarmes para este alvo não está assinalada; contudo, quando assinalar esta opção, as mensagens de alarme também serão enviadas para o servidor remoto.

• A conformidade com RFC 3164 está marcada, quando você marca esta caixa de seleção, os delimitadores (, ; { } \) nas mensagens de syslog enviadas aos servidores remotos não são escapados, mesmo se uma barra invertida (\) é usada.

Quando a configuração estiver concluída, clique em Save.

Após salvar, o sistema exibirá este aviso: Você optou por criar uma conexão não segura (TCP/UDP) com o servidor. Tem certeza de que deseja continuar?, clique em Sim.

|            | dentity Services   | Engine             |           |              |                   |                      |             | Q               | ۵                | ?            | ¢        |      |  |  |     |
|------------|--------------------|--------------------|-----------|--------------|-------------------|----------------------|-------------|-----------------|------------------|--------------|----------|------|--|--|-----|
| <b>P</b> I | Bookmarks          | Deployment         | Licensing | Certificates | Logging           | Maintenance          | Upgrade     | Health Checks   | Backup & Restore | Admin Access | Settings |      |  |  |     |
| ==         | Dashboard          | Log Settings       |           |              |                   | > Remote_Kiwi_Syslog |             |                 |                  |              |          |      |  |  |     |
| 5<br>II    | Context Visibility | Logging Categor    | ries      | Loggir       | ng Target         |                      |             |                 |                  |              |          |      |  |  |     |
| ×          | Operations         | Message Catalog    | g         | * Marrie     |                   | Domoto Ki            | out Courter | Toront Trunc 1  |                  |              |          |      |  |  |     |
| Ð          | Policy             | Collection Filters | 5         | - Narr       | le                | Remote_Kr            | wi_Sysiog   | Target Type     | UDP SysLog       |              |          |      |  |  |     |
| 20         | Administration     |                    |           | Descr        | iption            | Remote Log           | ging Target | Status          | Z Enabled 🗸      |              |          |      |  |  |     |
| តា         | Work Centers       |                    |           | * Host       | t / IP Address    | 10.:                 |             |                 |                  |              |          |      |  |  |     |
|            |                    |                    |           | * Port       |                   | 514                  |             | (Valid Range 1  | to 65535)        |              |          |      |  |  |     |
| ?          | Interactive Help   |                    |           | Facilit      | y Code            | LOCAL6               |             |                 |                  |              |          |      |  |  |     |
|            |                    |                    |           | * Max        | imum Length       | 1024                 |             | (Valid Range 20 | 00 to 8192)      |              |          |      |  |  |     |
|            |                    |                    |           | Includ       | e Alarms For this | Target               |             |                 |                  |              |          |      |  |  |     |
|            |                    |                    |           | Comp         | ly to RFC 3164    | <b>0</b>             |             |                 |                  |              |          |      |  |  |     |
|            |                    |                    |           |              |                   |                      |             |                 |                  |              |          |      |  |  |     |
|            |                    |                    |           |              |                   |                      |             |                 |                  |              |          | Save |  |  | set |

Configurando o destino remoto

Configurando Destino Remoto em Registrando Categorias

O Cisco ISE envia eventos auditáveis para o destino do syslog. Depois de ter configurado o Destino de registro remoto, você precisará mapear o **Destino de registro remoto** para as categorias desejadas para encaminhar os eventos auditáveis.

Os destinos de log podem ser mapeados para cada uma dessas categorias de log. Os logs de eventos dessas categorias de log são gerados somente a partir de nós PSN e podem ser configurados para enviar os logs relevantes ao servidor Syslog Remoto, dependendo dos serviços habilitados nesses nós:

#### Auditoria AAA

•

•

#### Diagnóstico AAA

.

#### Relatório

•

#### MDM externo

•

#### ID Passivo

•

#### Auditoria de provisionamento de clientes e postura

•

#### Diagnóstico de provisionamento de clientes e postura

•

#### Profiler

•

•

Os logs de eventos dessas categorias de log são gerados de todos os nós na implantação e podem ser configurados para enviar os logs relevantes ao servidor Syslog Remoto:

#### Auditoria administrativa e operacional

Estatísticas do sistema

Neste exemplo de configuração, você configurará o Destino remoto em quatro Categorias de log, essas 3 para enviar logs de tráfego de autenticação: Autenticações aprovadas, Tentativas com falha e Contabilidade Radius e esta categoria para o tráfego de log do Administrador do ISE:

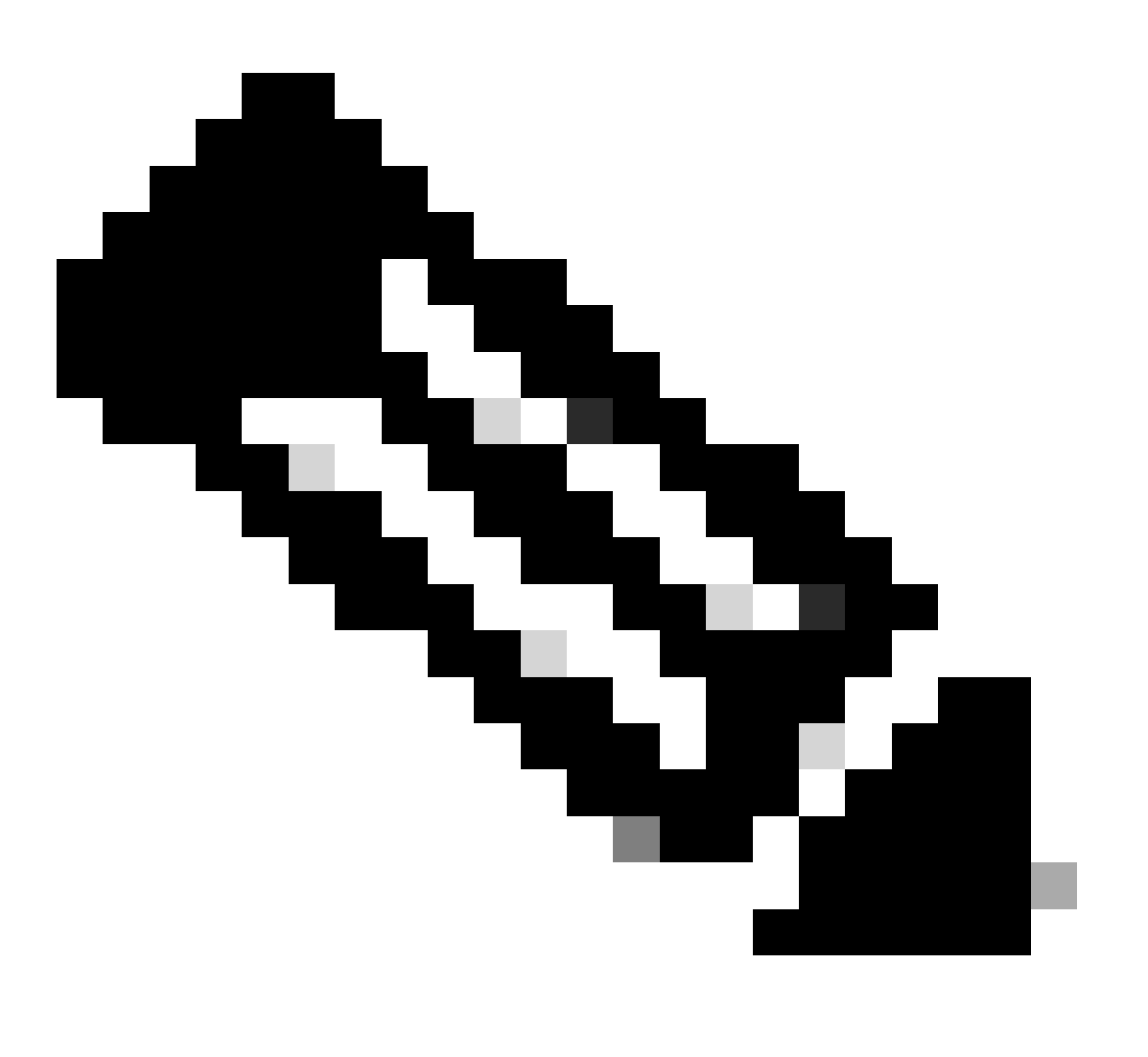

Observação: Este exemplo de configuração é baseado na captura de tela: Configurando o destino de registro remoto

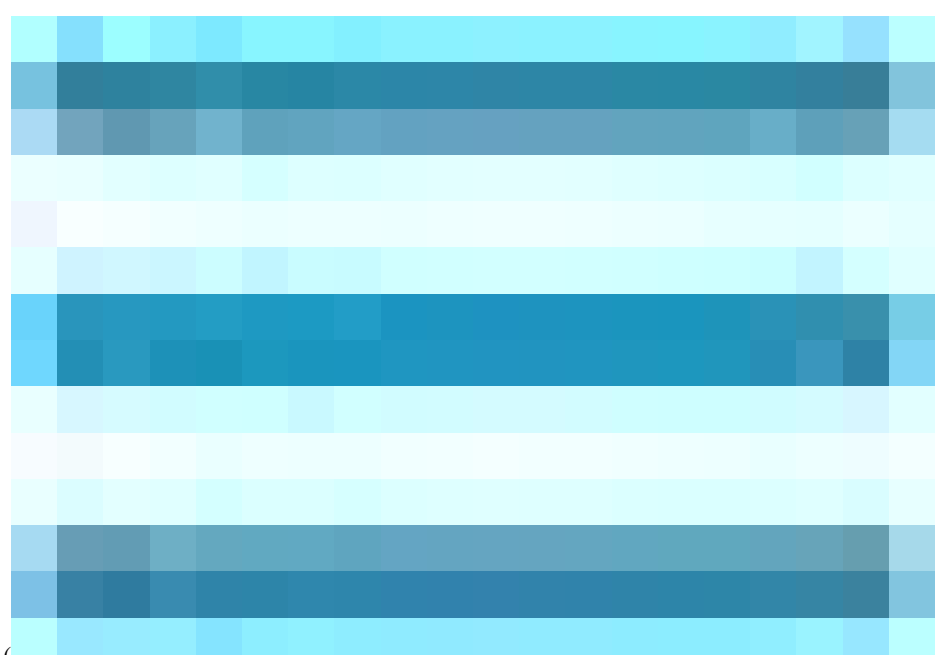

Na GUI do Cisco ISE, clique no ícone do menu (

•

•

) e selecione Administração>Sistema>Registro>Categorias de registro e clique na categoria necessária (Autenticações aprovadas, Tentativas com falha e Contabilidade de raio).

**Etapa 1-Nível de gravidade do log:**Uma mensagem de evento é associada a um nível de gravidade, que permite que um administrador filtre as mensagens e as priorize. Selecione o nível de gravidade do log conforme necessário. Para algumas categorias de log, esse valor é definido por padrão e você não pode editá-lo. Para algumas categorias de log, você pode escolher um destes níveis de gravidade em uma lista suspensa:

**FATAL**: Nível de emergência. Esse nível significa que você não pode usar o Cisco ISE e deve tomar imediatamente as medidas necessárias.

ERRO: este nível indica uma condição de erro crítica.

AVISO: este nível indica uma condição normal, mas significativa. Esse é o nível padrão definido para muitas categorias de log.

INFO: este nível indica uma mensagem informativa.

DEBUG: Este nível indica uma mensagem de bug de diagnóstico.

Etapa 2 - **Registro local: Esta caixa de seleção ativa a geração de registro local.** Isso significa que os logs gerados pelas PSNs também são salvos na PSN específica que gera o log. Recomendamos manter a configuração padrão

**Etapa 3- Alvos:** Esta área permite que você escolha os alvos para uma categoria de log transferindo os alvos entre as áreas Disponível e Selecionado usando os ícones de seta para a esquerda e direita.

A área Disponível contém os destinos de log existentes, local (predefinido) e externo (definido pelo usuário).

A área Selecionado, que está inicialmente vazia, exibe os destinos que foram escolhidos para a categoria.

Etapa 4- Repita da etapa 1 à etapa 3 para adicionar o destino remoto em Tentativas com falha e categorias de relatório Radius.

|          | diada Identity Services         | Engine                            |           |                |                         | Adm                      | inistration     | / System                                                  |                  |              |          | Q 🛕  |
|----------|---------------------------------|-----------------------------------|-----------|----------------|-------------------------|--------------------------|-----------------|-----------------------------------------------------------|------------------|--------------|----------|------|
| Щ        | Bookmarks                       | Deployment                        | Licensing | Certificates   | Logging                 | Maintenance              | Upgrade         | Health Checks                                             | Backup & Restore | Admin Access | Settings |      |
| 13<br>13 | Dashboard<br>Context Visibility | Log Settings<br>Remote Logging    | Targets   | Logging Catego | ories List ><br>ategory | Passed Authentications   |                 |                                                           |                  |              |          |      |
| ×        | Operations                      | Logging Categor<br>Message Catalo | 9         | Name           | P                       | Passed Authentications   |                 |                                                           |                  |              |          |      |
| •        | Policy                          | Collection Filters                | s         | Log Severit    | y Level                 | INFO                     |                 |                                                           |                  |              |          |      |
| 20       | Administration                  |                                   |           |                |                         | Log level can not be cha | anged. )        |                                                           |                  |              |          |      |
| កា       | Work Centers                    |                                   |           | Local Loggi    | hg 🔽                    |                          |                 |                                                           |                  |              |          |      |
| ?        | Interactive Help                |                                   |           | Targets        |                         | Available:               | Sel<br>Sel<br>( | LogCollector<br>ProfilerRadiusProbe<br>Remote_Kiwi_Syslog |                  |              |          |      |
|          |                                 |                                   |           |                |                         |                          |                 |                                                           |                  |              |          | Save |

Mapeando Alvos Remotos para Categorias pretendidas

**Etapa 5-** Verifique se o Destino remoto está sob as categorias necessárias.Você deve ser capaz de ver o destino remoto que acabou de adicionar.

Nesta captura de tela, você pode ver o destino remoto Remote\_Kiwi\_Syslog mapeado para as categorias necessárias.

|          | alialia Identity Services E | Engine          |           |                |                 |                         |           |                           |           |                 | (                    | Administration / S | System   |           |
|----------|-----------------------------|-----------------|-----------|----------------|-----------------|-------------------------|-----------|---------------------------|-----------|-----------------|----------------------|--------------------|----------|-----------|
| Щ        | Bookmarks                   | Deployment      | Licensing | Certificates   | Logging         | Maintenance             | Upgrade   | Health Checks             | Backup &  | Restore         | Admin Access         | Settings           |          |           |
|          | Dashboard                   | Log Settings    |           |                |                 |                         |           |                           |           |                 |                      |                    |          |           |
|          | Context Visibility          | Remote Logging  | Targets   | Logo           | ing Cat         | egories                 |           |                           |           |                 |                      |                    |          |           |
| a./      | Operations                  | Logging Categor | ies       |                |                 |                         |           |                           |           |                 |                      |                    |          |           |
|          |                             | Message Catalog | 3         |                |                 |                         |           |                           |           |                 |                      |                    |          |           |
| <u> </u> | Policy                      |                 |           |                | Parent Categor  | ry                      | Ca        | itegory                   | Tar       | gets            |                      |                    | Severity | Local Log |
|          | Administration              |                 |           |                | AAA Audit       |                         |           |                           | Lo        | aCollector      |                      |                    | INFO     | enable    |
|          | Work Centers                |                 |           | 6              |                 |                         |           |                           | Lo        | gCollector,Pro  | filerRadiusProbe,Rem | note_Kiwi_Syslog   | INFO     | enable    |
|          |                             |                 |           |                |                 |                         |           |                           | Lo        | gCollector,Pro  | filerRadiusProbe,Rem | note_Kiwi_Syslog   | INFO     | enable    |
|          | Interactive Help            |                 |           |                | AAA Diagnosti   | cs                      |           |                           | Lo        | aCollector      |                      |                    | WARN     | enable    |
|          |                             |                 |           |                |                 |                         |           |                           |           |                 |                      |                    | WARN     | enable    |
|          |                             |                 |           |                |                 |                         |           |                           |           |                 |                      |                    | WARN     | enable    |
|          |                             |                 |           |                |                 |                         |           | entity Stores Diagnostics |           |                 |                      |                    | WARN     | enable    |
|          |                             |                 |           |                |                 |                         |           |                           |           |                 |                      |                    | WARN     | enable    |
|          |                             |                 |           |                |                 |                         |           |                           | Lo        | gCollector      |                      |                    | WARN     | enable    |
|          |                             |                 |           |                |                 |                         |           |                           | Lo        | gCollector      |                      |                    | INFO     | enable    |
|          |                             |                 |           |                |                 |                         |           |                           | Lo        | gCollector      |                      |                    | INFO     | enable    |
|          |                             |                 |           | 0              |                 |                         |           |                           | Lo        | gCollector      |                      |                    | INFO     | enable    |
|          |                             |                 |           | 0              |                 |                         |           |                           | Lo        | gCollector      |                      |                    | WARN     | enable    |
|          |                             |                 |           | 0              | ACI Binding     |                         |           |                           | Lo        | gCollector      |                      |                    | INFO     | enable    |
|          |                             |                 |           | 0              | Accounting      |                         |           |                           | Lo        | gCollector      |                      |                    | INFO     | enable    |
|          |                             |                 |           | $\overline{(}$ |                 |                         |           |                           | Lo        | gCollector,Pro  | filerRadiusProbe,Rem | note_Kiwi_Syslog   | INFO     | enable    |
|          |                             |                 |           | 0              |                 |                         |           |                           | Log       | gCollector      |                      |                    | INFO     | enable    |
|          |                             |                 |           | 0              | Administrative  | and Operational Audit   |           |                           | Audit Log | gCollector,Ren  | note_Kiwi_Syslog     |                    | INFO     | enable    |
|          |                             |                 |           | 0              | External MDM    |                         |           |                           | Lo        | gCollector      |                      |                    | INFO     | enable    |
|          |                             |                 |           | 0              | PassiveID       |                         |           |                           | Lo        | gCollector      |                      |                    | INFO     | enable    |
|          |                             |                 |           | 0              | Posture and Cli | ient Provisioning Audit |           |                           | Audit Pro | ofilerRadiusPro | obe,LogCollector     |                    | INFO     | enable    |
|          |                             |                 |           | 0              | Posture and Cli | ient Provisioning Diagn | ostics Po |                           | Diagno Lo | gCollector      |                      |                    | WARN     | enable    |
|          |                             |                 |           | 0              | Profiler        |                         |           |                           | Lo        | gCollector      |                      |                    | INFO     | enable    |
|          |                             |                 |           | 0              | System Diagno   | stics                   |           |                           | Lo        | gCollector      |                      |                    | WARN     | enable    |
|          |                             |                 |           | 0              |                 |                         |           |                           |           |                 |                      |                    | WARN     | enable    |
|          |                             |                 |           | 0              |                 |                         |           |                           |           |                 |                      |                    | WARN     | enable    |
|          |                             |                 |           | 0              |                 |                         |           |                           | Lo        | gCollector      |                      |                    | INFO     | enable    |
|          |                             |                 |           | 0              |                 |                         |           |                           | Lo        | gCollector      |                      |                    | INFO     | enable    |
|          |                             |                 |           | 0              | System Statisti | cs                      |           |                           | Lo        | gCollector      |                      |                    | INFO     | enable    |
|          |                             |                 |           |                |                 |                         |           |                           |           |                 |                      |                    |          |           |

Verificando categorias

#### Noções básicas sobre categorias

Uma mensagem é gerada quando ocorre um evento. Há diferentes tipos de mensagens de evento geradas de vários recursos, como kernel, e-mail, nível de usuário e assim por diante.

Esses erros são categorizados no Catálogo de mensagens e esses eventos também são organizados hierarquicamente em categorias.

Essas categorias têm categorias pai que contêm uma ou algumas categorias.

| Categoria pai   | Categoria                                                      |
|-----------------|----------------------------------------------------------------|
| Auditoria AAA   | Auditoria AAA<br>Tentativas com Falha<br>Autenticação Aprovada |
| Diagnóstico AAA | Diagnóstico AAA<br>Autenticação e autorização do administrador |

|                                                         | Diagnóstico de fluxo de autenticação<br>Diagnóstico do Repositório de Identidades<br>Diagnóstico de política<br>Diagnósticos Radius<br>Convidado |
|---------------------------------------------------------|----------------------------------------------------------------------------------------------------|
| Relatório                                               | Relatório<br>Contabilidade RADIUS                                                                                                    |
| Auditoria administrativa e operacional                  | Auditoria administrativa e operacional                                                                                                    |
| Auditoria de provisionamento de clientes e<br>postura   | Auditoria de provisionamento de clientes e<br>postura                                                                                            |
| Diagnóstico de provisionamento de clientes e<br>postura | Diagnóstico de provisionamento de clientes e<br>postura                                                                                          |
| Profiler                                                | Profiler                                                                                                    |
| Diagnóstico do sistema                                  | Diagnóstico do sistema<br>Gerenciamento distribuído<br>Diagnóstico de Operações Internas                                                         |
| Estatísticas do sistema                                 | Estatísticas do sistema                                                                                                    |

Nesta captura de tela, você pode ver que **Guest** é uma classe de mensagem e categorizada como uma **categoria de convidado**. Esta categoria de convidado tem uma categoria pai chamada **Diagnóstico AAA**.

| =    | E this identity Services Engine Administration / System |                    |           |              |         |             |         |               |                  |                 |                                                |  |                                                                                   |          |
|------|---------------------------------------------------------|--------------------|-----------|--------------|---------|-------------|---------|---------------|------------------|-----------------|------------------------------------------------|--|-----------------------------------------------------------------------------------|----------|
| н    | Bookmarks                                               | Deployment         | Licensing | Certificates | Logging | Maintenance | Upgrade | Health Checks | Backup & Restore | Admin Access    | Settings                                       |  |                                                                                   |          |
| 53   | Dashboard                                               | Log Settings       |           |              |         |             |         |               |                  |                 |                                                |  |                                                                                   |          |
| гЫ   | Context Visibility                                      | Remote Logging     | Targets   | Mess         | age Ca  | atalog      |         |               |                  |                 |                                                |  |                                                                                   |          |
| *    | Operations                                              | Message Catalog    | •)        |              |         |             |         |               |                  |                 |                                                |  |                                                                                   |          |
| 0    | Policy                                                  | Collection Filters |           |              |         |             |         |               |                  |                 |                                                |  |                                                                                   |          |
| 2    | Administration                                          |                    |           | Category     | / Name  |             |         | Message Class | Message Code     | Message Tex     |                                                |  | Message Description                                                               | Severity |
|      | Work Centere                                            |                    |           | snes         |         |             |         |               |                  |                 |                                                |  |                                                                                   |          |
| -fil | Work Centers                                            |                    |           | Guest        |         |             |         | Guest         | 86001            | Guest user ha   | s entered the guest portal login page          |  | Guest user has entered the guest portal login page                                | INFO     |
|      |                                                         |                    |           | Guest        |         |             |         | Guest         | 86002            | Sponso Gues     | t user has entered the guest portal login page |  | Sponsor has suspended a guest user account                                        | INFO     |
| ?    | Interactive Help                                        |                    |           | Guest        |         |             |         | Guest         | 86003            | Sponsor has e   | nabled a guest user account                    |  | Sponsor has enabled a guest user account                                          | INFO     |
|      |                                                         |                    |           | Guest        |         |             |         | Guest         | 86004            | Guest user ha   | s changed the password                         |  | Guest user has changed the password                                               | INFO     |
|      |                                                         |                    |           | Guest        |         |             |         | Guest         | 86005            | Guest user ha   | s accepted the Use Policy                      |  | Guest user has accepted the use policy                                            | INFO     |
|      |                                                         |                    |           | Guest        |         |             |         | Guest         | 86006            | Guest user ac   | count is created                               |  | Guest user account is created                                                     | INFO     |
|      |                                                         |                    |           | Guest        |         |             |         | Guest         | 86007            | Guest user ac   | count is updated                               |  | Guest user account is updated                                                     | INFO     |
|      |                                                         |                    |           | Guest        |         |             |         | Guest         | 86008            | Guest user ac   | count is deleted                               |  | Guest user account is deleted                                                     | INFO     |
|      |                                                         |                    |           | Guest        |         |             |         | Guest         | 86009            | Guest user is   | not found                                      |  | Guest user record is not found in the database                                    | INFO     |
|      |                                                         |                    |           | Guest        |         |             |         | Guest         | 86010            | Guest user au   | thentication failed                            |  | Guest user authentication failed. Please check your password and account permis   | INFO     |
|      |                                                         |                    |           | Guest        |         |             |         | Guest         | 86011            | Guest user is   | not enabled                                    |  | Guest user authentication failed. User is not enabled. Please contact your system | INFO     |
|      |                                                         |                    |           | Guest        |         |             |         | Guest         | 86012            | User declined   | Access-Use Policy                              |  | Guest User must accept Access-Use policy before network access is granted         | INFO     |
|      |                                                         |                    |           | Guest        |         |             |         | Guest         | 86013            | Portal not four | nd                                             |  | Portal is not found in the database. Please contact your system administrator     | INFO     |
|      |                                                         |                    |           | Guest        |         |             |         | Guest         | 86014            | User is suspe   | nded                                           |  | User authentication failed. User account is suspended                             | INFO     |
|      |                                                         |                    |           | Guest        |         |             |         | Guest         | 86015            | Invalid Passw   | ord Change                                     |  | Invalid password change. Use correct password based on the password policy        | INFO     |
| E.   |                                                         |                    |           | 0            |         |             |         | 0             | 00010            |                 | a Rossedard                                    |  | The set of the second set of the shorthold file on sector the second set of the   | 11/20    |

Catálogo de mensagens

#### Verificação e solução de problemas

Fazer um despejo TCP em relação ao destino de registro remoto é a etapa mais rápida de solução de problemas e verificação para confirmar se os eventos de registro estão ou não sendo enviados.

A captura deve ser obtida da PSN que autentica o usuário, pois a PSN gerará mensagens de log e essas mensagens serão enviadas ao Destino Remoto

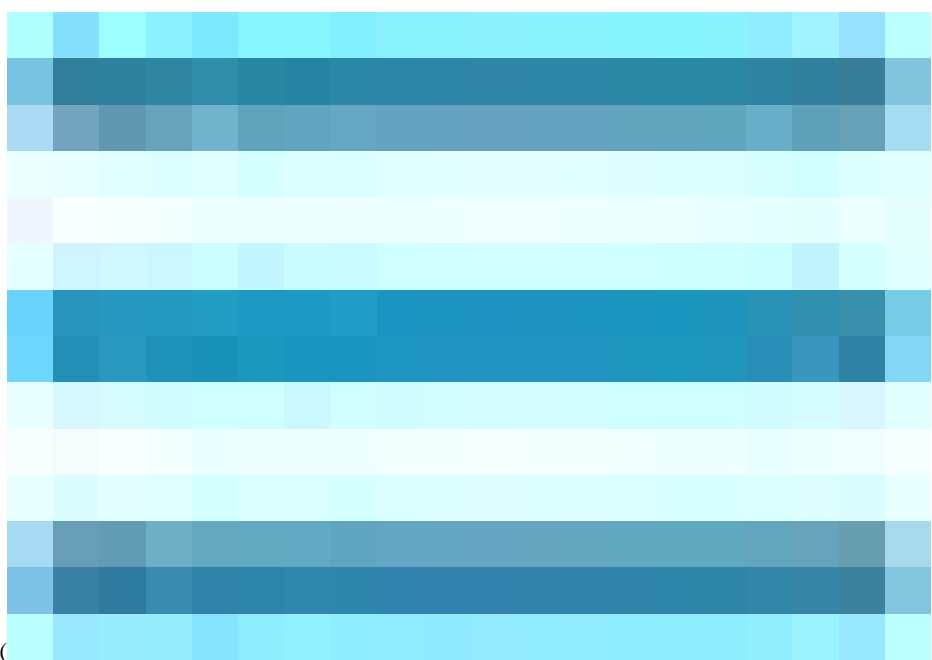

Na GUI do Cisco ISE, clique no ícone do menu (

) e escolha **Operations**> Troubleshoot>TCP Dump> Clique em Adicionar.

- Você deve filtrar o tráfego, adicionar o campo de filtro ip host <remote\_target\_IP\_address>.
- Você deve capturar as autenticações de tratamento de PSN.

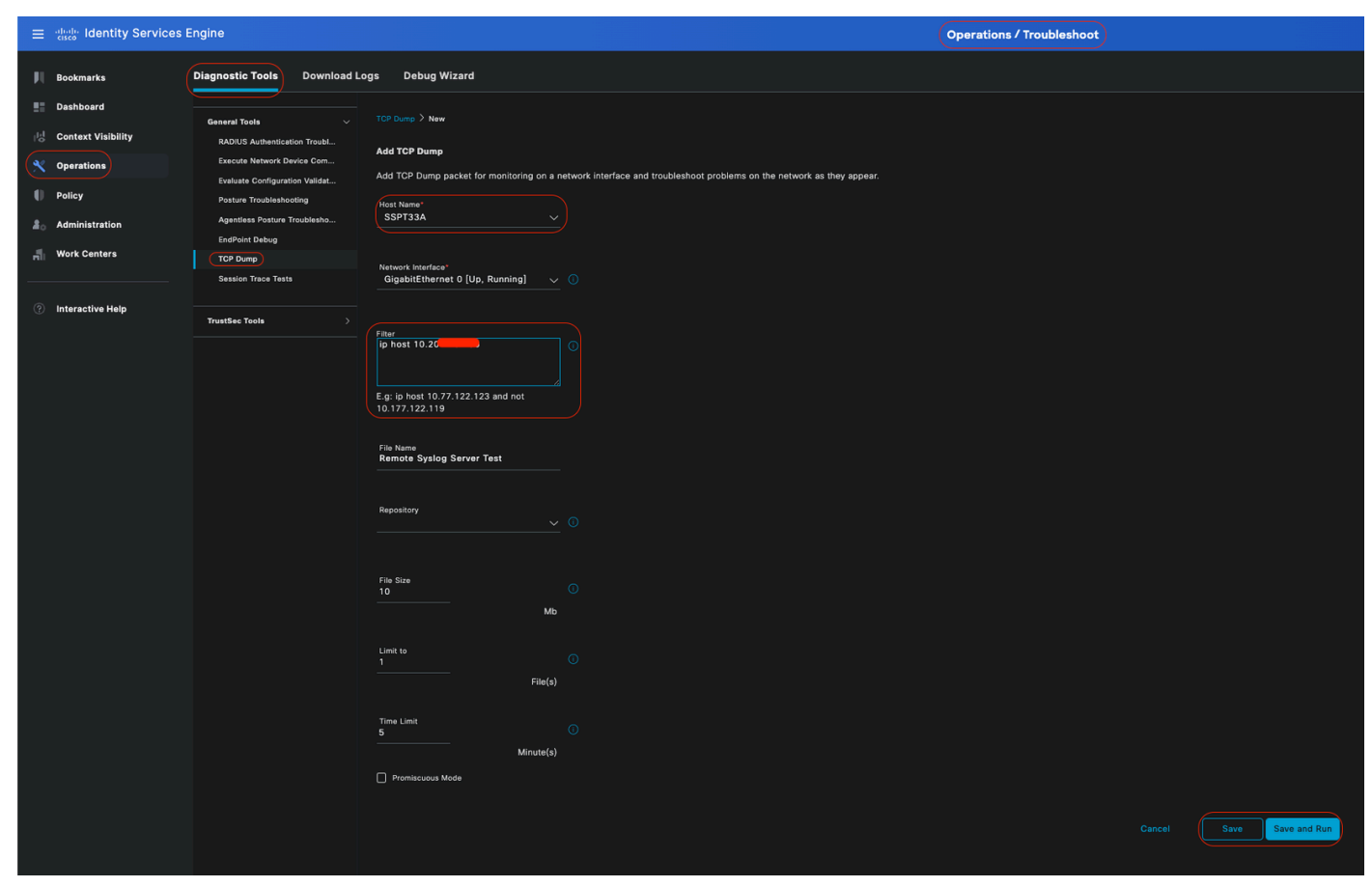

Despejo TCP

Nesta captura de tela, você pode ver como o ISE está enviando mensagens de Syslog para o administrador do ISE que registra o tráfego.

| • • •                                                                                                    | SSPT33A_GigabitEthernet 5.pcap                                                                                                    |  |  |  |  |  |  |  |  |
|----------------------------------------------------------------------------------------------------|----------------------------------------------------------------------------------------------------|--|--|--|--|--|--|--|--|
| 🥂 🔲 🔏 🚳 🖿 🗎 🕅 🙆 🍳 🗢 🔿 🗟 🗛 📕 🔳                                                                                                    | e e e                                                                                                    |  |  |  |  |  |  |  |  |
|                                                                                                    |                                                                                                    |  |  |  |  |  |  |  |  |
| No.   Time   Source   Destination                                                                                                    | Protocol Length Info                                                                                                    |  |  |  |  |  |  |  |  |
| 1 2024-07-25 10:29:37.235441 10.201.231.67 10.201.231.90                                                                                                    | Syslog 385 LOCAL6.NOTICE: Jul 25 11:29:37 SSPT33A CISE_Administrative_and_Operational_Audit 0000000020 1 0 2024-07-25 11:29:37.234 -05:00 0000012891                                                                                                    |  |  |  |  |  |  |  |  |
| 2 2024-07-25 10:29:49.056594 10.201.231.67 10.201.231.90                                                                                                    | Syslog 423 LOCAL6.NOTICE: Jul 25 11:29:49 SSPT33A CISE_Administrative_and_Operational_Audit 0000000021 1 0 2024-07-25 11:29:49.056 -05:00 0000012892                                                                                                    |  |  |  |  |  |  |  |  |
| 3 2024-07-25 10:30:00.559293 10.201.231.67 10.201.231.90                                                                                                    | Syslog 385 LOCAL6.NOTICE: Jul 25 11:30:00 SSPT33A CISE_Administrative_and_Operational_Audit 0000000022 1 0 2024-07-25 11:30:00.558 -05:00 0000012893                                                                                                    |  |  |  |  |  |  |  |  |
| 4 2024-07-25 10:31:12.796473 10.201.231.67 10.201.231.90                                                                                                    | Syslog 423 LOCAL6.NOTICE: Jul 25 11:31:12 SSPT33A CISE_Administrative_and_Operational_Audit 0000000023 1 0 2024-07-25 11:31:12.796 -05:00 0000012895                                                                                                    |  |  |  |  |  |  |  |  |
| 5 2024-07-25 10:32:01.217780 10.201.231.90 10.201.231.95                                                                                                    | BROWSER 243 Host Announcement DESKTOP-J6CKUCC, Workstation, Server, SQL Server, NT Workstation                                                                                                    |  |  |  |  |  |  |  |  |
| 6 2024-07-25 10:32:10.383530 10.201.231.67 10.201.231.90                                                                                                    | Syslog 520 LOCAL6.NOTICE: Jul 25 11:32:10 SSPT33A CISE_Administrative_and_Operational_Audit 0000000024 1 0 2024-07-25 11:32:10.382 -05:00 0000012896                                                                                                    |  |  |  |  |  |  |  |  |
| / 2024-0/-25 10:32:10.383668 10.201.231.6/ 10.201.231.90                                                                                                    | Systog 519 LOCALG.NOTICE: JUL 25 11:32:10 SSP133A C152_Administrative_and_Operational_Audit 00000000025 1 0 2024-07-25 11:32:103.383 -05:00 0000012897                                                                                                    |  |  |  |  |  |  |  |  |
| 8 2024-07-25 10:32:10.383/50 10.201.231.57 10.201.231.90                                                                                                    | Systog 516 LUCALE.NUTICE: JUL 25 11:32:10 SSP133A CISE_Anaministrative_and_uperationa_Audit 0000000026 1 0 2024-0/-25 11:32:10:385 -05:00 0000012090 5 5 5 5 5 5 5 5 5 5 5 5 5 5 5 5 5 5                                                                                                    |  |  |  |  |  |  |  |  |
| 10 2024-07-25 10:32:10:303007 10:201:251:07 10:201:251:50                                                                                                    | 5/5(0) 5/2 LOCALDINOTICE: JUL 25 11:22:10 55/150 C132_JULMINISTIATIVE_AND_LEPERATURE (JULMINICAULE 000000002/ 1 0 2024-0/-25 11:32:103-05)-05)-0000012035<br>5/2 LOCALDINOTICE: JUL 25 11:32:10 55/132 C15E Administrative_Ann_perature (Julministrative) 1 0 2024-0/-25 11:32:103-05)-05 0000012035<br>5/2 LOCALDINOTICE: JUL 25 11:32:10 55/132 C15E Administrative_Ann_perature (Julministrative) 1 0 2024-0/-25 11:32:103-05)-05 0000012035 |  |  |  |  |  |  |  |  |
| 11 2024-07-25 10:32:10.383945 10.201.231.67 10.201.231.90                                                                                                    | System 517 LOCALE NOTTCE: Jul 25 11:32:10 SSP133A CISE Administrative and Operational Audit 0000000000 1 0 2024-07-25 11:32:10.383 -05:00 0000012001                                                                                                    |  |  |  |  |  |  |  |  |
| 12 2024-07-25 10:32:10.384053 10.201.231.67 10.201.231.90                                                                                                    | Syslog 505 LOCAL6.NOTICE: Jul 25 11:32:10 SSPT33A CISE Administrative and Operational Audit 0000000030 1 0 2024-07-25 11:32:10.383 -05:00 0000012902                                                                                                    |  |  |  |  |  |  |  |  |
|                                                                                                    |                                                                                                    |  |  |  |  |  |  |  |  |
| > Frame 1: 385 bytes on wire (3080 bits), 385 bytes captured (3080 bits)<br>Ethernet IT Sec. Number 25(46):12 (2016):51:46:12) Det. Number 25:46:126 (1)                                                                                                    | M0.50.5555.061                                                                                                    |  |  |  |  |  |  |  |  |
| > Internet Protocol Version 4. Src: 10.201.231.67. Dst: 10.201.231.90                                                                                                    | (0) (0) (0) (0)                                                                                                    |  |  |  |  |  |  |  |  |
| > User Datagram Protocol, Src Port: 32724, Dst Port: 514                                                                                                    |                                                                                                    |  |  |  |  |  |  |  |  |
| <ul> <li>TruncatedJSysTog message: LOCAL6.NOTICE: Jul 25 11:29:37 SSPT3A CISE_Admin<br/>1011 0 = Facility: IOCAL6 - reserved for local use (22)<br/></li></ul>                                                                                                    | truncated[Syslog message: LOCAL6.NOTICE: Jul 25 11:29:37 SSPT33A CISE_Administrative_and_Operational_Audit 0000000020 1 0 2024-07-25 11:29:37.234 -05:00 0000012091 51002 NOTICE Administrator-Login: Administrator logged off, ConfigVersion<br>1011 0 Pacility: LOCAL6 - reserved for local use (22)<br>                                                                                                    |  |  |  |  |  |  |  |  |
| System to the state of the state of solution of the state of the state | una "Anuit eeeeeeeze z e zez-e-zi iiziiizii -ejiee eeeeezeizi jieez kuitt Ammanistatur-Lugan Ammanistratur tugge VII, tuniyyetistunt-zei, Ammaninterr                                                                                                    |  |  |  |  |  |  |  |  |
| System process in the stand of the stand of  | 1888878 1 & 2824_87_25 11-20-27 234_85-88 8888812801 51882 NATTLE Administrator_login. Administrator logged off ConfinVersionId-285 Administratorface-CUIT Administ                                                                                                    |  |  |  |  |  |  |  |  |
| Systey message in (charcacco)Auministracive_and_operational_Audit 666                                                                                                    | NUMBER OF EAST OF EAST OF EAST OF OUR AND AND AND AND AND AND AND AND AND AND                                                                                                    |  |  |  |  |  |  |  |  |
|                                                                                                    |                                                                                                    |  |  |  |  |  |  |  |  |
|                                                                                                    |                                                                                                    |  |  |  |  |  |  |  |  |
|                                                                                                    |                                                                                                    |  |  |  |  |  |  |  |  |
|                                                                                                    |                                                                                                    |  |  |  |  |  |  |  |  |

Tráfego de Syslog

### Sobre esta tradução

A Cisco traduziu este documento com a ajuda de tecnologias de tradução automática e humana para oferecer conteúdo de suporte aos seus usuários no seu próprio idioma, independentemente da localização.

Observe que mesmo a melhor tradução automática não será tão precisa quanto as realizadas por um tradutor profissional.

A Cisco Systems, Inc. não se responsabiliza pela precisão destas traduções e recomenda que o documento original em inglês (link fornecido) seja sempre consultado.